## SpringerMaterials の場合

- ① SpringerMaterials URL: https://materials.springer.com/ に接続
- ② 画面右上「Login」 クリック
- ③ 表示される「Log in via Shibboleth or Athena」 クリック

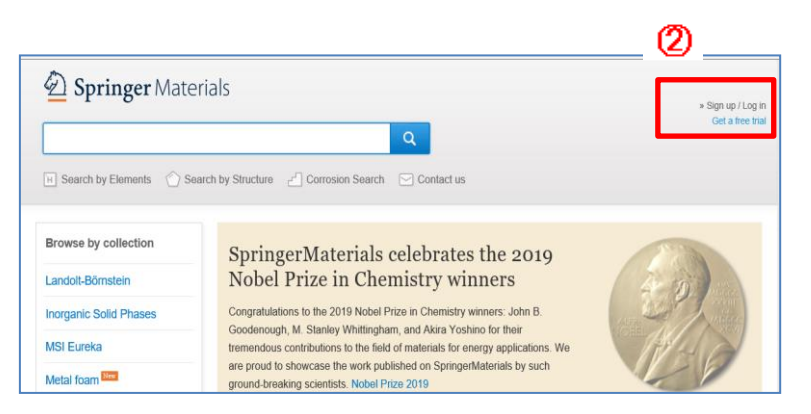

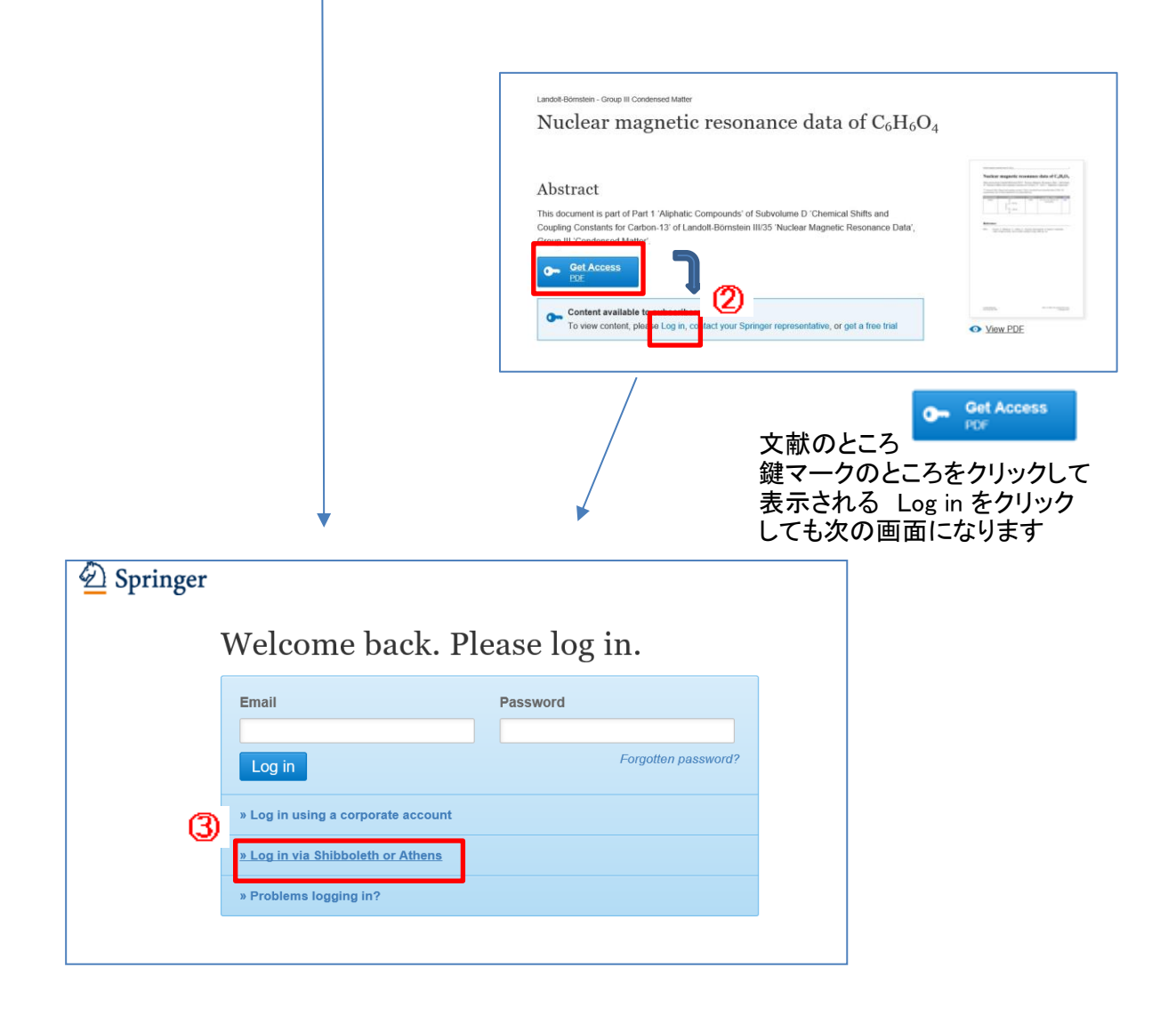

④ via Shibboketh の画面で「Select your institution」をプルダウンし 機関名が一覧されるので「National University Corporation Toyohashi University of Technology」 をクリック

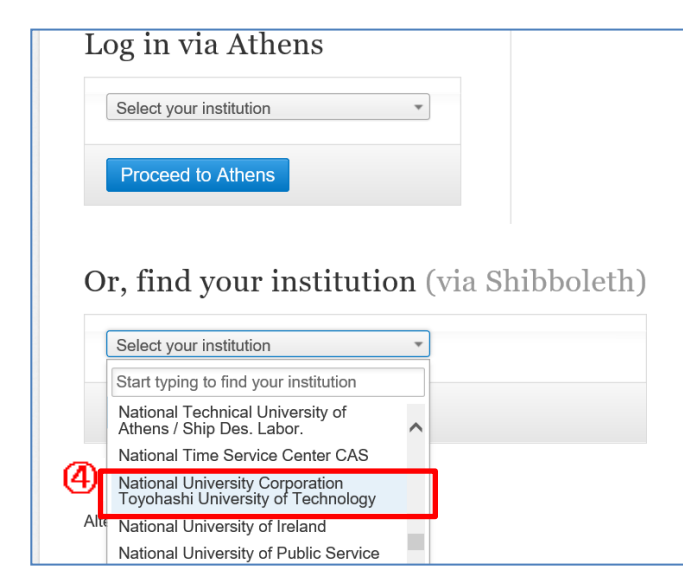

⑤LDAP認証 Login画面になります(既に他のデータベースでこの画面を入力していると省略される場合があり 情報メディア基盤センターのユーザ名とパスワードを入力し「ログイン」クリック

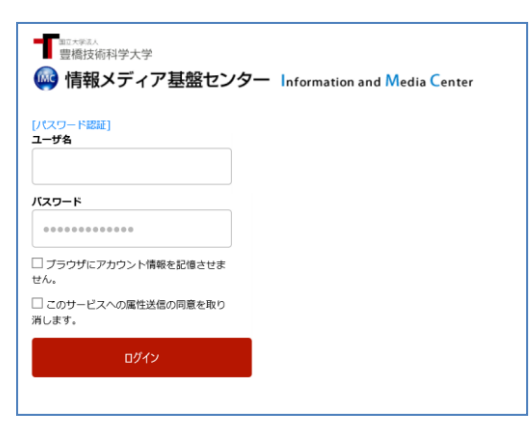

⑥ 個人情報送信についての同意画面になります 同意する方は、3つの選択肢の中から、いずれかを選択して「同意」クリック 同意しない方は、「拒否」クリック

| ●<br>「「「「」」<br>●<br>「「「「「」」<br>「」<br>サービスに送信される情報<br>■<br>■                                                                                                    | ⑥で「拒否」し、同意しなかった場合は<br>下記の画面になり、学認サービスの<br>利用はできません。 |
|----------------------------------------------------------------------------------------------------|-----------------------------------------------------|
| <ul> <li>続行すると上記の情報はこのサービスに送信されます。このサービスにアクセスするたびに、あなたに関する情報を送信することに同意しますか?</li> <li>⑦意方法の選択:</li> <li>⑦ 欠回レグイン時に再度チェックします。</li> <li>③ 今回たげ情報を送信することに同意します。</li> <li>ごのサービスに送信する「報節が変わった場合は、再度チェックします。</li> <li>④ 今回とし情報であれば今後も自動的にこのサービスに送信することに同意します。</li> <li>④ 今後はチェックしません。</li> <li>すべての私に関する情報を今後アクセスするすべてのサービスに送信することに同意します。</li> <li>この設定はログインページのチェックボックスでいつでも取り消すことができます。</li> </ul> | 「                                                   |

⑦ SpringerMaterials画面に遷移します
 学認サービスによる接続中です

National University Corporation Toyohashi University of Technolog が画面上部に表示されます。

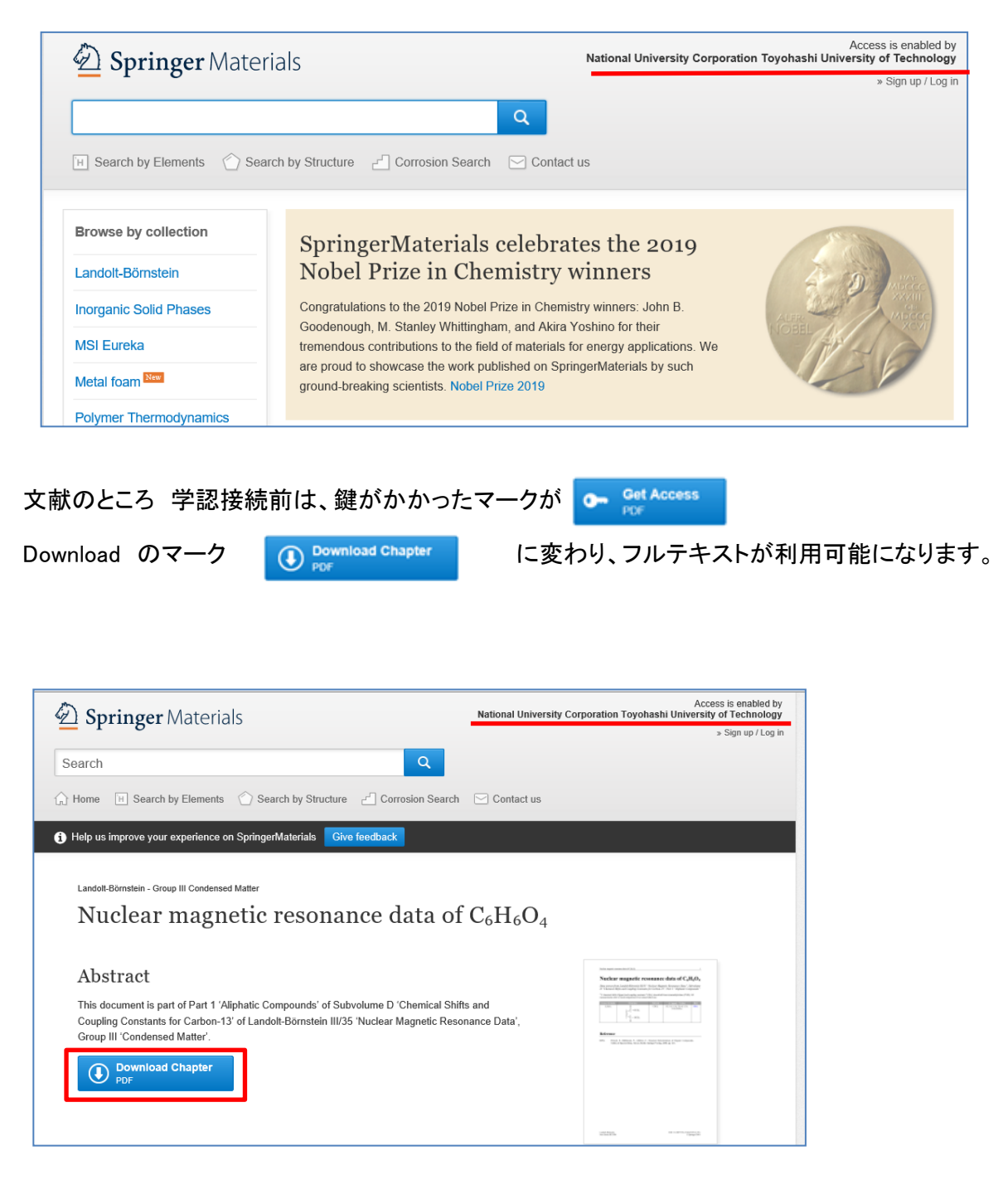